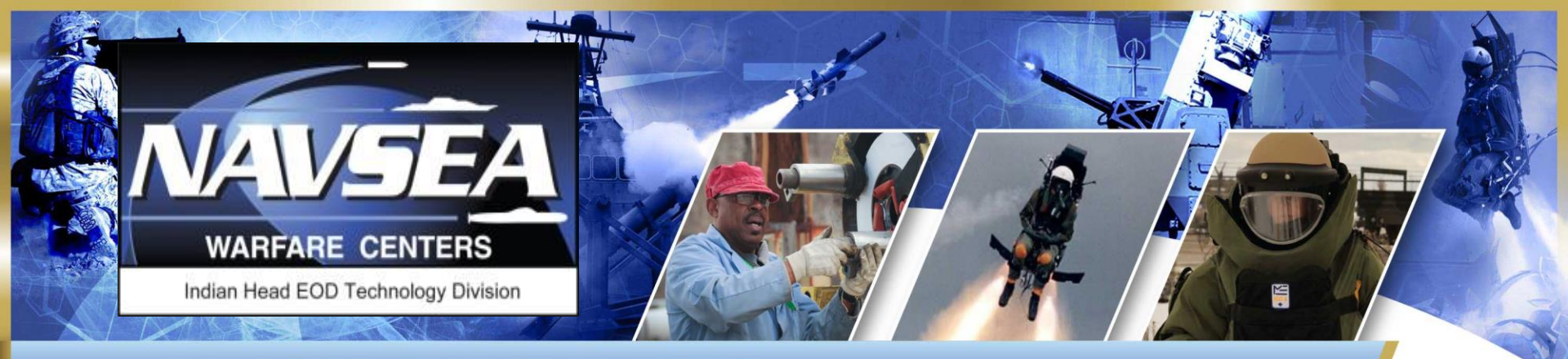

NAVAL SURFACE WARFARE CENTER INDIAN HEAD EXPLOSIVE ORDNANCE DISPOSAL TECHNOLOGY DIVISION

# CAD/PAD International Logistics Meeting (2018 ILM) TRACE

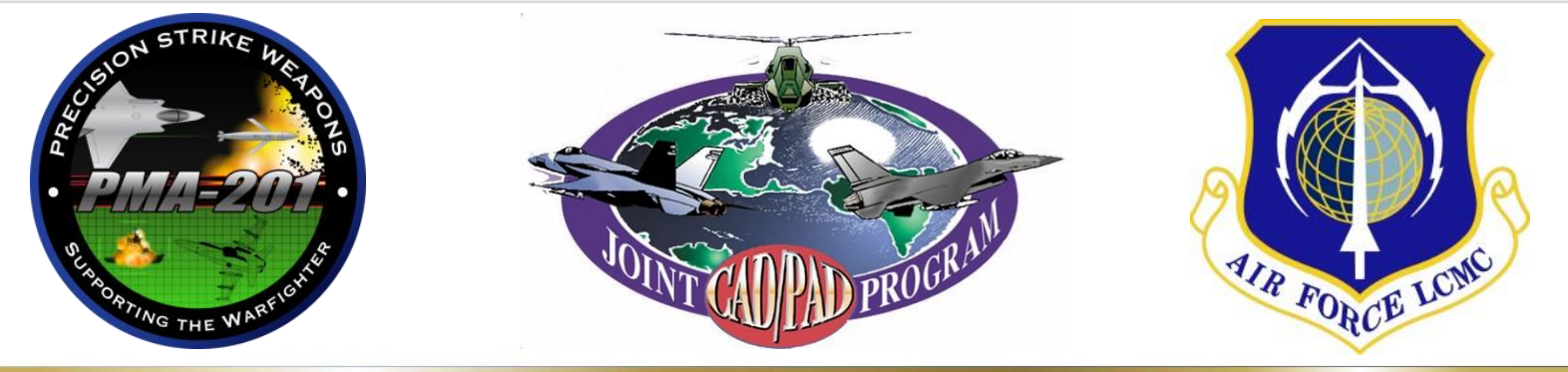

# **TRACE MODULE**

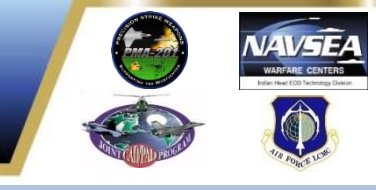

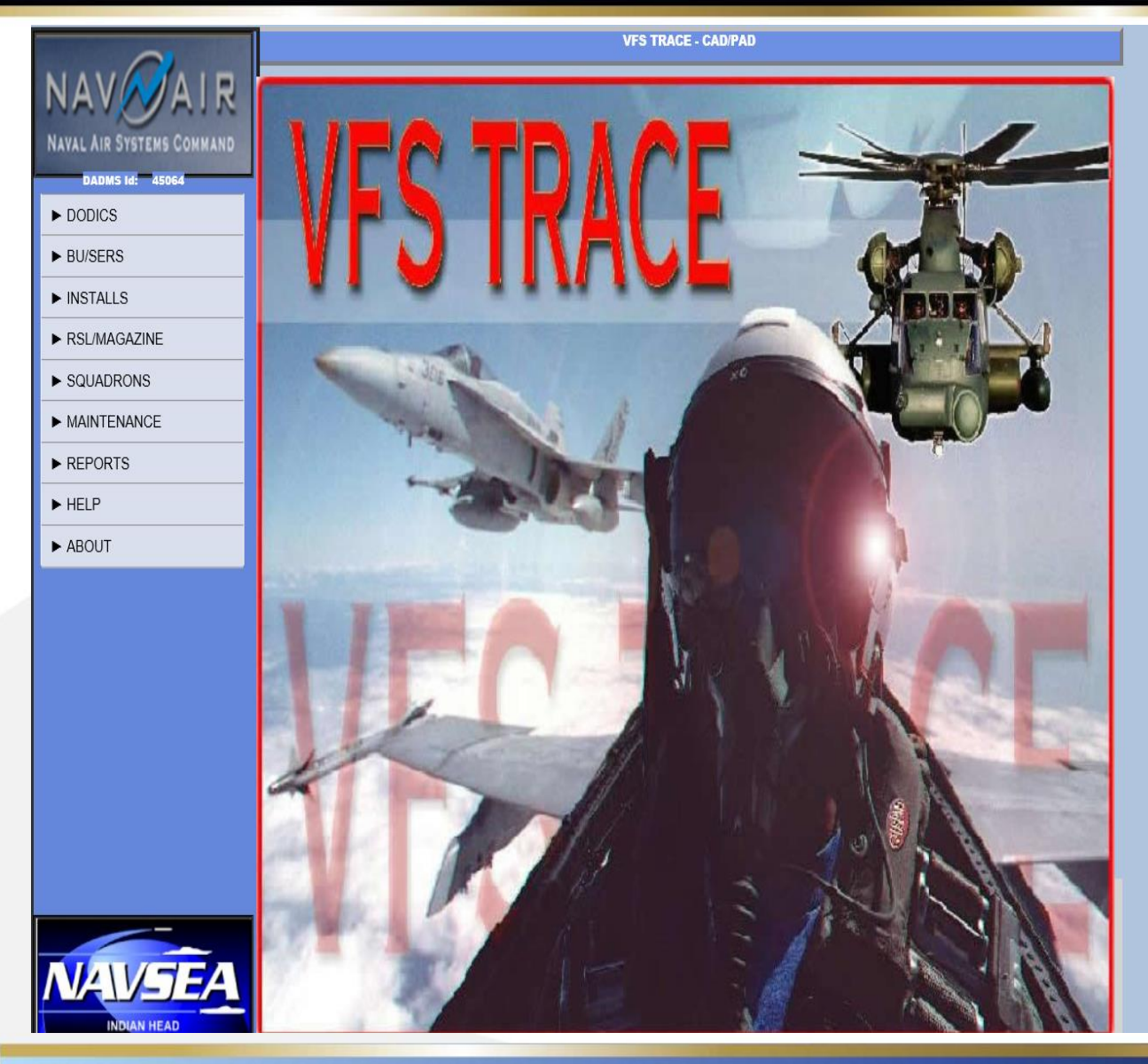

- Used by the Fleet to track key maintenance, logistical data, and installed CADs and PADs.
- TRACE is the logbook that tracks where items are installed on an aircraft.

#### **NEW AIRCRAFT**

|                                                                                          |                                                             | VFS TRACE - CAD/PAD : B | U/SERS Screen                                                               |                      |   |
|------------------------------------------------------------------------------------------|-------------------------------------------------------------|-------------------------|-----------------------------------------------------------------------------|----------------------|---|
| NAV AIR<br>NAVAL AIR SYSTEMS COMMAND                                                     |                                                             |                         |                                                                             | ADD EDIT SAVE CANCEL |   |
| DADMS Id:-45064<br>DODICS<br>USERS<br>CONFIG<br>CUSTODY<br>FREEZE<br>UNFREEZE<br>S.D.L.M | Bu/Ser:<br>AIRCRAFT:<br>CON:<br>DATE:<br>S.D.L.M. DUE DATE: | MODEX:                  | INSPECT. CYCLE:<br>INSPECT. DATE:<br>INACTIVE:<br>CUSTODY DATE:<br>SERVICE: | 2 days               | 1 |
| REDESIGNATION  INSTALLS  RSL/MAGAZINE                                                    | SEAT 1 DESIG.:<br>SEAT 1 PART:<br>SEAT 1 SERIAL:            |                         | SEAT 3 DESIG.:<br>SEAT 3 PART:<br>SEAT 3 SERIAL:                            |                      |   |
| SQUADRONS     MAINTENANCE     REPORTS                                                    | SEAT 2 DESIG.:<br>SEAT 2 PART:<br>SEAT 2 SERIAL:            |                         | SEAT 4 DESIG.:<br>SEAT 4 PART:<br>SEAT 4 SERIAL:                            |                      |   |
| ► HELP<br>► ABOUT                                                                        |                                                             |                         |                                                                             |                      |   |
|                                                                                          |                                                             |                         |                                                                             |                      |   |
| NAVSEA                                                                                   |                                                             |                         |                                                                             |                      |   |

 Click on "BU/SERS"
 Click "ADD"

# **NEW AIRCRAFT**

| NAVAALD                         |                                              |
|---------------------------------|----------------------------------------------|
| NAV AIR                         | Please enter the new Bu/Ser number: 999999 1 |
| NAVAL AIR SYSTEMS COMMAND       | Please onter the type of aircraft, we see a  |
| DADMS Id: 45064                 | riease enter the type of an crait.           |
|                                 | YES NO                                       |
| CONFIG                          |                                              |
| CUSTODY<br>FREEZE               | T <u>-</u>                                   |
| UNFREEZE<br>S.D.L.M             | 3                                            |
| REDESIGNATION                   |                                              |
| ► INSTALLS                      |                                              |
| ► RSL/MAGAZINE                  |                                              |
| ► SQUADRONS                     |                                              |
| ► MAINTENANCE                   |                                              |
| ► REPORTS                       |                                              |
| ► HELP                          |                                              |
| ► ABOUT                         |                                              |
|                                 |                                              |
|                                 |                                              |
|                                 |                                              |
|                                 |                                              |
|                                 |                                              |
|                                 |                                              |
| NAVEJEA                         |                                              |
| Surface Warfare Center Division |                                              |
|                                 |                                              |

- 1. Type in BU/SER number
- 2. Select the T/M/S of Aircraft
- 3. Click Yes
- You will automatically be directed back to the original screen

## **NEW AIRCRAFT**

|                                 |                    | VFS TRACE - CAD PAD | : BU/SERS Screen    |                      |
|---------------------------------|--------------------|---------------------|---------------------|----------------------|
| NAV                             |                    |                     | ADD EDIT SAVE CANCE |                      |
| DADMS IA: 45064                 | Bu/Ser:            | 999999 V SUBMIT     | INSPECT. CYCLE:     |                      |
| ► DODICS                        | AIRCRAFT:          | KC-130J MODEX:      | INSPECT. DATE:      | 1 Salact Nawy from   |
| ▼ BU/SERS                       | SQUADRON:          | NSWC IH             | INACTIVE:           | I. SEIECT NAVY ITUIT |
| CONFIG<br>CUSTODY               | LAST UPDATE:       |                     | CUSTODY DATE: 1 2   |                      |
| FREEZE                          | S.D.L.M. DUE DATE: |                     | SERVICE: Navy       | SERVICE pull down    |
| S.D.L.M<br>REDESIGNATION        |                    |                     |                     |                      |
|                                 | SEAT 1 DESIG.:     |                     | DESIG.:             | 2. Click "SAVE"      |
| ► INSTALLS                      | SEAT 1 PART:       | ~                   | 1 ART:              |                      |
| ► RSL/MAGAZINE                  | SEAT 1 SERIAL:     |                     | SEAT 3 SERIAL:      |                      |
| ► SQUADRONS                     | SEAT 2 DESIG.:     |                     | SEAT 4 DESIG.:      |                      |
| ► MAINTENANCE                   | SEAT 2 PART:       | v                   | SEAT 4 PART:        |                      |
| ► REPORTS                       | SEAT 2 SERIAL:     |                     | SEAT 4 SERIAL:      |                      |
| ► HELP                          |                    |                     |                     |                      |
| ► ABOUT                         |                    |                     |                     |                      |
|                                 |                    |                     |                     |                      |
|                                 |                    |                     |                     |                      |
|                                 |                    |                     |                     |                      |
|                                 |                    |                     |                     |                      |
| _                               |                    |                     |                     |                      |
| MAVERA                          |                    |                     |                     |                      |
| NAVEJEA                         |                    |                     |                     |                      |
| Surface Warface Center Division |                    |                     |                     |                      |

# **INSTALLING DODICS**

|                                 |                  |                    | VFS TRACE  | - CAD/PAD : Installed | Assets      |             |                     |          |
|---------------------------------|------------------|--------------------|------------|-----------------------|-------------|-------------|---------------------|----------|
| NAV                             |                  |                    | In         | stalls Grid           |             |             |                     | 1        |
| NAVAL AIR STREET COMMAN         | LOC. DO          | DIC PART<br>NUMBER | LOT NUMBER | SERIAL                | EXPIRE      | EXTEND      | location            | ^        |
| DADMS 1                         | Select 001 M17   | 78 2518509         |            |                       |             |             | FORWARD SQUIB       |          |
| ► DODICS                        | Select 002 M17   | 8 2518509          |            |                       |             |             | AFT SQUIB           | _        |
|                                 | Select 003 M19   | 0 1283661          |            |                       |             |             | RH INBD GUILLOTINE  | _        |
| ► BU/SERS                       | Select 004 M19   | 0 1283661          |            |                       |             |             | RH OUIBD GUILLOIINE | -        |
| ▼ INSTALLS                      | 3-lect 005 M17   | 1203001            |            |                       |             | '           |                     | <u> </u> |
| REPLACE<br>LOGBOOK              |                  | 2                  |            |                       |             |             |                     |          |
| ► RSL/MAGAZINE                  |                  |                    |            |                       |             | EDIT        | SAVE CANCE          | SLE      |
| ► SQUADRONS                     | SQUADRON:        | LOCKHEED           |            | ORG                   | CODE: WN8   | AIRCRAI     | ETER BOJ            |          |
| ► MAINTENANCE                   | BU/SER:          | 999999             | SUBMIT     | MO                    | DEX:        |             | <b>—</b> 1          | -        |
| ► REPORTS                       | SEAT NUMBER:     | 0                  |            | SEA                   | F PART NO.  | N/A         | 4                   |          |
| ► HELP                          | SEAT DESIG:      | N/A                |            | SEA                   | F SERIAL:   | N/A         |                     |          |
| ► ABOUT                         | DODIC:           | M178 ~             |            | PAR                   | T NUMBER:   |             |                     | ~        |
|                                 | LOT:             | xxxxxxxxxxxx       |            |                       | 10:         | 108         | SERV.: 48           |          |
|                                 | SERIAL NO:       | х                  |            | 3                     | ATURE       | FIRE EXT CA | RT                  |          |
|                                 | LOCATION CODE:   | 001                |            | MFO                   | . DATE:     |             |                     |          |
|                                 | LOCATION:        | FORWARD SQUIB      |            | OPE                   | N DATE:     |             | 18/03/30            |          |
|                                 | MAINT. ORG. CODE | WN8                |            | INST                  | ALL DATE:   |             | 18/03/30            |          |
|                                 |                  |                    |            | EXP                   | IRE DATE:   |             |                     |          |
|                                 |                  |                    |            | EXT                   | ENDED DATE: |             |                     |          |
|                                 |                  |                    |            | EXT                   | ENDED MOS.: |             | o                   |          |
|                                 | FLEET COMMENTS   | :<br>              |            |                       |             |             |                     |          |
| NAVJEA                          | REASON:          |                    |            |                       |             |             |                     |          |
| INDIAN HEAD                     | SLC AUTHORITY:   |                    |            |                       |             |             |                     |          |
| Surface Warfare Center Division |                  |                    |            |                       |             |             |                     | -        |

- Click on DODIC, all fields that need to be completed will be highlighted in green
- 2. Click "REPLACE"
- Fill out Lot and Serial Numbers; Open Date; Install Date; select installed Part Number from Pull Down option; and Maintenance Org Code
   Click "SAVE"

# **BUILDING A DODIC IN RSL**

|           | ~                       |                   | VFS TRACE - CAD               | /PAD : RSL/Magazine |             |
|-----------|-------------------------|-------------------|-------------------------------|---------------------|-------------|
| NAV       | AIR                     | SQUADRON: NSWC IH |                               | ORG CODE: W5F       | UIC: N00174 |
| NAVAL AIR | SYSTEMS COMMAND         | ACTIVITY: NSWC IN | DIAN HEAD DIV                 | STOCK STATUS: ALL   | SUBMIT      |
| DADM      | S Id: 45064             |                   | RSI /M:                       | an Grid             | ·           |
| ► DODICS  | 3                       | DODIC             |                               | .g ond              |             |
| ► BU/SER  | IS                      | bobic             | PRIM.PART NO/NON-CAD-PAD:     | ~                   |             |
| ► INSTALL | _S                      |                   | DODIC:                        | M178                | 3           |
| ▼ RSL/MA  | GAZINE                  | 1                 | ACTIVITY                      | •                   |             |
| ADD ASS   | VANCE<br>SET            | <                 | ENTER DODIC OR SELECT PRIMARY | HEAD DIV            | ×           |
| BULK      | FLETE                   |                   | AND THEN SUBMIT               |                     |             |
| ► SQL     | ONS                     |                   | SUBMIT                        | CANCEL              |             |
| ► M a     | ANCE                    |                   |                               |                     |             |
| ► REPOR   | тз                      |                   |                               |                     |             |
| ► HELP    |                         |                   |                               |                     |             |
| ► ABOUT   |                         |                   | 4                             |                     |             |
|           |                         |                   |                               |                     |             |
|           |                         |                   |                               |                     |             |
|           |                         |                   |                               |                     |             |
|           |                         |                   |                               |                     |             |
|           |                         |                   |                               |                     |             |
|           |                         |                   |                               |                     |             |
|           |                         |                   |                               |                     |             |
| NA        | V-SFA                   |                   |                               |                     |             |
|           | NDIAN HEAD              |                   |                               |                     |             |
| Surface V | Varfare Center Division |                   |                               |                     |             |

- 1. Click "RSL/MAGAZINE"
- 2. Click "ADD ASSET"
- 3. Type in DODIC that is being added
- 4. Click "SUBMIT"
- 5. You will be redirected to screen where you can add DODIC information

# **BUILDING A DODIC IN RSL**

| ~                         |                                | VFS TRACE - CAD/PAD : RSL/Magazine      |
|---------------------------|--------------------------------|-----------------------------------------|
| NAVNAIR                   | SQUADRON: NSWC IH              | ORG CODE: W5F UIC: N00174               |
| NAVAL AIR SYSTEMS COMMAND | ACTIVITY: NSWC INDIAN HEAD DIV | STOCK STATUS: ALL                       |
| DADMS Id: 45064           |                                | RSL/Mag Grid                            |
| ► DODICS                  | DODIC PPN                      | ORDERED BU/SER DOC NUM RCPT. DATE MAGAZ |
| ► BU/SERS                 |                                |                                         |
| ► INSTALLS                | 5                              |                                         |
| ▼ RSL/MAGAZINE            |                                |                                         |
| MAINTENANCE               | <                              | >                                       |
| BULK DELETE               |                                | EDIT SAVE CANCEL PRINT CARD DELETE      |
| ► SQUADRONS               | DODIC: M178                    | PHYSICAL ACCOUNTSWC INDIAN HEAD DIV     |
| ► MAINTENANCE             | PRIM. PART NO: 2518509         | MAGAZINE: IH                            |
| ► REPORTS                 | NSN:                           | 4 BU/SER:                               |
| ► HELP                    | SERIAL NO:                     | STG COMP CODE:                          |
| ► ABOUT                   | LOT NO: 77777777777            | QTY: 1                                  |
|                           | MFG DATE:                      | QE:<br>RCN/EI#:                         |
|                           | MAG REMARKS:                   |                                         |
|                           |                                |                                         |
|                           | 1                              |                                         |

- 1. Type/ Pull Down "LOT NO:"
- 2. Type in "QTY"
- 3. Type in Magazine
- 4. Click "SAVE"
- 5. Click "INSTALLS"

## **REPLACING A DODIC**

| 0                                              |                                       | VFS TRACE - CAD/PAD                                                                                  | Installed Assets                                  |                     |
|------------------------------------------------|---------------------------------------|----------------------------------------------------------------------------------------------------|---------------------------------------------------|---------------------|
| NAV AIR<br>NAVAL AIR SYSTEMS COMMAND           | Move current as     O Move current as | set [DODIC:M178] to the 'Ready Service Locker' a<br>set [DODIC:M178] to the 'Ready Service Locker' w | nd install a new asse<br>rithout installing a Rej | t 3                 |
| ► DODICS                                       |                                       |                                                                                                    |                                                   |                     |
| ► BU/SERS                                      |                                       |                                                                                                    |                                                   |                     |
| ▼ INSTALLS                                     |                                       |                                                                                                    | 1                                                 |                     |
| LOGBOOK                                        |                                       | CONTINUE                                                                                             | L                                                 |                     |
| ► RSL/MAGAZINE                                 |                                       |                                                                                                    |                                                   | EDIT SAVE CANCE SLE |
| ► SQUADRONS                                    | SQUADRON:                             | NSWC INDIAN HEAD DIV 4                                                                               | ORG CODE: W5F                                     | AIRCRAFT: KC-130J   |
| ► MAINTENANCE                                  | BU/SER:                               | 999999                                                                                               | MODEX:                                            |                     |
| ► REPORTS                                      | SEAT NUMBER:                          | 0                                                                                                    | SEAT PART NO.                                     | N/A                 |
| ► HELP                                         | SEAT DESIG:                           | N/A                                                                                                  | SEAT SERIAL:                                      | N/A                 |
| ► ABOUT                                        | DODIC:                                | M178                                                                                                 | PART NUMBER:                                      | 2518509             |
|                                                | LOT:                                  | xxxxxxxxx 🔽                                                                                          | SHELF LIFE:                                       | 108 SERV.: 48       |
|                                                | SERIAL NO:                            | x                                                                                                    | NOMENCLATURE:                                     | FIRE EXT CART       |
|                                                | LOCATION CODE:                        | 001                                                                                                  | MFG. DATE:                                        | 16/01/31            |
|                                                | LOCATION:                             | FORWARD SQUIB                                                                                        | OPEN DATE:                                        | 18/03/30            |
|                                                | MAINT. ORG. CODE:                     | WN8                                                                                                  | INSTALL DATE:                                     | 18/03/30            |
|                                                |                                       |                                                                                                    | EXPIRE DATE:                                      | 22/03/31            |
|                                                |                                       |                                                                                                    | EXTENDED DATE:                                    |                     |
|                                                |                                       |                                                                                                    | EXTENDED MOS.:                                    | 0                   |
|                                                | FLEET COMMENTS:                       |                                                                                                    |                                                   |                     |
| NAVEA                                          | REASON:                               |                                                                                                    |                                                   |                     |
| INDIAN HEAD<br>Surface Warfare Center Division | SLC AUTHORITY:                        |                                                                                                    |                                                   |                     |

- 1. Select DODIC being replaced
- 2. Click "REPLACE"
- 3. Select option to move current asset to RSL and install a new asset
  4. Click Continue

\*\*\*Step 1 isn't shown on example; it is being covered by item in Step 3\*\*\*

## **REPLACING A DODIC CON'T**

|                                                |                   |            |            | VFS TRACE - CAI                        | D/PAD : Insta | led Assets |            |          |                |
|------------------------------------------------|-------------------|------------|------------|----------------------------------------|---------------|------------|------------|----------|----------------|
| NAV                                            |                   |            |            | Locker Grid                            | l - Page:     | 1 of 1     |            |          | 1              |
| NAVAL AIR SYSTEMS COMMAND                      | BUSER OR          |            | PART       | LOT                                    | SERIAL        | MFG.       | OPENED     | EXPIRE   | EXTEND MAGAZI  |
| DADMS Id: 45064                                | Select            | M178       | 2518509    | 22222222222222222222222222222222222222 |               | 16/01/31   |            |          | IH             |
| ► DODICS                                       |                   |            |            |                                        |               |            |            |          |                |
| ► BU/SERS                                      |                   |            |            |                                        |               |            |            |          |                |
| ▼ INSTALLS                                     | 1                 |            |            |                                        |               |            |            |          | ×              |
| REPLACE<br>LOGBOOK                             |                   |            |            |                                        |               |            |            |          | ,              |
|                                                |                   |            |            |                                        |               |            | _          | ENT      |                |
| ► RSL/MAGAZINE                                 |                   |            |            |                                        |               |            |            |          | SAVE CANCE SEE |
| ► SQUADRONS                                    | SQUADRON:         |            | I HEAD DIV |                                        | 0             | RG CODE: W | /SF A      | IRCRAFT: | KC-130J        |
| ► MAINTENANCE                                  | BU/SER:           | 999999     | - SU       | IBMIT                                  | М             | ODEX:      |            |          |                |
| ► REPORTS                                      | SEAT NUMBER:      | 0          | _          |                                        | SE            | AT PART NO | N/A        |          |                |
| ► HELP                                         | SEAT DESIG:       | N/A        |            |                                        | SE            | AT SERIAL: | N/A        |          |                |
| ► ABOUT                                        | DODIC:            | M178       |            |                                        | P             | ART NUMBER | 2518       | 509      |                |
|                                                | LOT:              | xxxxxxxx   | XXX        | -                                      | SF            | IELF LIFE: | 108        |          | SERV.: 48      |
|                                                | SERIAL NO:        | х          |            |                                        | N             | OMENCLATU  | RE: FIRE I |          |                |
|                                                | LOCATION CODE:    | 001        |            |                                        | М             | FG. DATE:  |            |          | 16/01/31       |
|                                                | LOCATION:         | FORWARD SQ | UIB        |                                        | 0             | PEN DATE:  |            |          | 18/03/30       |
|                                                | MAINT. ORG. CODE: | WN8        |            |                                        | IN            | STALL DATE | 1:         |          | 18/03/30       |
|                                                |                   |            |            |                                        | E             | PIRE DATE: |            |          | 22/03/31       |
|                                                |                   |            |            |                                        | E             | TENDED DA  | TE:        |          |                |
|                                                |                   |            |            |                                        | E             | TENDED MO  | DS.:       |          | 0              |
|                                                | FLEET COMMENTS:   |            |            |                                        |               |            |            |          |                |
| NAVELA                                         | REASON:           |            |            |                                        |               |            |            |          |                |
| INDIAN HEAD<br>Surface Warfare Center Division | SLC AUTHORITY:    |            |            |                                        |               |            |            |          |                |

- 1. Select DODIC from the locker grid
- 2. You will be directed back to "INSTALL" screen

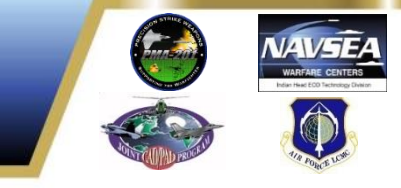

# **REPLACING A DODIC CON'T**

|                                 |                  |               | VFS TRACE     | - CAD/PAI | D : Installed Assets |             |                     |        |
|---------------------------------|------------------|---------------|---------------|-----------|----------------------|-------------|---------------------|--------|
| NAV                             |                  |               | In            | stalls (  | Grid                 |             |                     |        |
| NAVAL AIR SYSTEMS COMMAND       | LOC. DOI         |               | LOT NUMBER    | SI        | ERIAL EXPIRE         | EXTEND      | location            | ^      |
| DADMS Id: 45064                 | Select 001 M178  | 3 2518509     | XXXXXXXXX-XXX | Х         | 22/03/31             |             | FORWARD SQUIB       |        |
|                                 | Select 002 M178  | 3 2518509     | XXXXXXXXX-XXX | Y         | 22/03/31             |             | AFT SQUIB           |        |
|                                 | Select 003 M190  | ) 1283661     | XXXXXXXXX-XXX | Z         | 19/03/31             |             | RH INBD GUILLOTINE  |        |
| ► BU/SERS                       | Select 004 M190  | ) 1283661     | XXXXXXXXX-XXX | Α         | 19/03/31             |             | RH OUTBD GUILLOTINE | _      |
| ▼ INSTALLS                      | Select 005 M190  | ) 1283661     | XXXXXXXXX-XXX | В         | 19/03/31             |             | LH INBD GUILLOTINE  | _ *    |
| REPLACE<br>LOGBOOK              | <b>\$</b>        |               |               |           |                      |             |                     | 2      |
| ► RSL/MAGAZINE                  |                  |               |               |           |                      | EDT         | SAVE CANCE          | SLE    |
| ► SQUADRONS                     | SQUADRON:        | NSWC INDIAN   | HEAD DIV      |           | ORG CODE: W5F        | AIRCRA      | FT ISOJ             |        |
| ► MAINTENANCE                   | BU/SER:          | 999999        | SUBMIT        |           | MODEX:               |             |                     | _      |
| ► REPORTS                       | SEAT NUMBER:     | 0             |               |           | SEAT PART NO.        | N/A         | 2                   |        |
| ► HELP                          | SEAT DESIG:      | N/A           |               |           | SEAT SERIAL:         | N/A         |                     |        |
| ► ABOUT                         | DODIC:           | M178          |               |           | PART NUMBER:         | 2518509     |                     | $\sim$ |
|                                 | LOT:             | 111111111-111 |               |           | SHELF LIFE:          | 108         | SERV.: 48           |        |
|                                 | SERIAL NO:       | D             | 1             |           | MENCLATURE:          | FIRE EXT CA | ART                 |        |
|                                 | LOCATION CODE:   | 001           |               |           | MFG. DATE:           |             | 16/01/31            |        |
|                                 | LOCATION:        | FORWARD SQU   | IB            |           | OPEN DATE:           |             | 18/04/30            |        |
|                                 | MAINT. ORG. CODE | W5F           |               |           | INSTALL DATE:        |             | 18/04/30            |        |
|                                 |                  |               |               |           | EXPIRE DATE:         |             |                     |        |
|                                 |                  |               |               |           | EXTENDED DATE:       |             |                     |        |
|                                 |                  |               |               |           | EXTENDED MOS.:       |             | 0                   |        |
|                                 | FLEET COMMENTS   |               |               |           |                      |             |                     |        |
|                                 | REASON:          |               |               |           |                      |             |                     |        |
| INDIAN HEAD                     | SLC AUTHORITY    |               |               |           |                      |             |                     |        |
| Surface Warfare Center Division | Sector month.    |               |               |           |                      |             |                     |        |

- 1. Type in SERIAL NO; OPEN DATE; INSTALL DATE
- 2. Click "SAVE"
- 3. Information will update

# TRANSFER AIRCRAFT

|                          |                                                                                                    | PORCEVE |
|--------------------------|----------------------------------------------------------------------------------------------------|---------|
|                          | VFS TRACE - CAD/PAD : BU/SERS Screen                                                                                                    |         |
| NAV                      | Bu/Ser: \$88888 Transfer Aircraft By: 18/05/16                                                                                                    |         |
| DADMS Id: 45064          | Physical: NSWC III Transfer To: LOCKHEED 2                                                                                                    |         |
|                          | A.T.O. Message: NEW AIRCRAFT                                                                                                    |         |
| V BU/SERS                |                                                                                                    |         |
| FREEZE                   | TRANSFER BU/SER SAVE NEW DATA CLEAR FIELDS CANCEL                                                                                                    |         |
| S.D.L.M<br>REDESIGNATION |                                                                                                    |         |
| ► INSTALLS               | 1 From "BU/SER" screen click on "CUSTODY"                                                                                                    |         |
| ► SQUADRONS              | <b>1 1 1</b> |         |
| ► MAINTENANCE            | 2. Type in "Transfer Aircraft By" ( <b>NUST BE THAT DAY</b> );                                                                                                    |         |
| ► REPORTS                | Select new squadron from pull down; type in "A.T.O.                                                                                                    |         |
| ► HELP                   | NUMBER" and "A.T.O. MESSAGE"                                                                                                    |         |
| ► ABOUT                  | 3 Click "SAVE NEW DATA"                                                                                                    |         |
|                          |                                                                                                    |         |
|                          | 4. CIICK TRANSFER BU/SER                                                                                                    |         |
|                          |                                                                                                    |         |
| NAVSEA                   |                                                                                                    |         |
| INDIAN HEAD              |                                                                                                    |         |

#### **TRANSFER AIRCRAFT**

|                                 |                                                                      |              | AND THE PROPERTY | AIR PORCE LISE |
|---------------------------------|----------------------------------------------------------------------|--------------|------------------|----------------|
|                                 | 100-00 AUX - A 15/11/5 - 101/0000 - Factor                           |              |                  |                |
|                                 | VYS IRACE - GAURAD : BUISERS STEEL                                   |              |                  |                |
| NAV                             |                                                                      |              |                  |                |
| NAVAL AIR SYSTEMS COMMAND       | TRANSFER CUSTODY - Will squadron LOCKHEED have reporting custody for |              |                  |                |
| ► DODICS                        | 222222 ;                                                             |              |                  |                |
| ▼ BU/SERS                       |                                                                      | 1. Click Yes |                  |                |
| CONFIG<br>CUSTODY               |                                                                      |              |                  |                |
| FREEZE<br>UNFREEZE<br>S.D.L.M.  |                                                                      |              |                  |                |
| REDESIGNATION                   | 1                                                                    |              |                  |                |
| ► INSTALLS                      |                                                                      |              |                  |                |
| ► RSL/MAGAZINE                  |                                                                      |              |                  |                |
| ► SQUADRONS                     |                                                                      |              |                  |                |
|                                 |                                                                      |              |                  |                |
| ► REPORTS                       |                                                                      |              |                  |                |
| ► HELP                          |                                                                      |              |                  |                |
| ► ABOUT                         |                                                                      |              |                  |                |
|                                 |                                                                      |              |                  |                |
|                                 |                                                                      |              |                  |                |
|                                 |                                                                      |              |                  |                |
|                                 |                                                                      |              |                  |                |
| NUNVERA                         |                                                                      |              |                  |                |
| NAVEJEA                         |                                                                      |              |                  |                |
| Surface Warfare Center Division |                                                                      |              |                  |                |
|                                 |                                                                      |              |                  |                |
|                                 |                                                                      |              |                  |                |
|                                 |                                                                      |              |                  |                |

# **PULLING UP PDF OF LOGBOOK**

|                                 |                       |         |         |                | VFS TRACE     | CAD/P  | AD : Installed A  | ssets      |             |                |         |
|---------------------------------|-----------------------|---------|---------|----------------|---------------|--------|-------------------|------------|-------------|----------------|---------|
| NAVNAIR                         |                       |         |         |                | In            | stalls | Grid              |            |             |                | - 1     |
| NAVAL AIR SYSTEMS COMMAND       |                       | LOC     | . DODIO | PART<br>NUMBER | LOT NUMBER    | Ş      | SERIAL            | EXPIRE     | EXTEND      | locat          | ion     |
| DADMS Id: 45064                 | Select                | 001     | M178    | 2518509        | 11111111-111  | D      |                   | 22/04/30   |             | FORWARD SQU    | IB      |
| ► DODICS                        | Select                | 002     | M178    | 2518509        | XXXXXXXXX-XXX | Х      |                   | 22/03/31   |             | AFT SQUIB      |         |
|                                 | Select                | 003     | M190    | 1283661        | XXXXXXXXX-XXX | Z      |                   | 19/03/31   |             | RH INBD GUILLO | DTINE   |
| ► BU/SERS                       | Select                | 004     | M190    | 1283661        | XXXXXXXXX-XXX | Α      |                   | 19/03/31   |             | RH OUTBD GUIL  | LOTINE  |
| ▼ INSTALLS                      | Select                | 005     | M190    | 1283661        | XXXXXXXXX-XXX | В      |                   | 19/03/31   |             | LH INBD GUILLO | DTINE ¥ |
| REPLACE                         | <                     |         |         |                |               |        |                   |            |             |                | >       |
| LOGBOOK                         | 1                     |         |         |                |               |        |                   |            |             |                |         |
| ► RSL/MAGAZINE                  |                       |         |         |                |               |        |                   |            | EDIT        | SAVE CA        | NCE SLE |
| ► SQUADRONS                     | SQUAL                 | ORON:   | N       |                | HEAD DIV      |        | ORG (             | CODE: W5F  | AIRCRA      | FT: KC-130J    |         |
| ► MAINTENANCE                   | BU/SER: 999999 SUBMIT |         |         |                | SUBMIT        |        | MODEX:            |            |             |                |         |
| ► REPORTS                       | SEAT N                | NUMBE   | R: 0    | )              |               |        | SEAT PART NO. N/A |            |             |                |         |
| ► HELP                          | SEAT I                | DESIG:  | h       | I/A            |               |        | SEAT SERIAL: N/A  |            |             |                |         |
| ► ABOUT                         | DODIC                 | 2       | 1       | A178           |               |        | PART              | NUMBER:    | 2518509     |                |         |
|                                 | LOT:                  |         | >       | xxxxxxxxx      | XX 🔄          |        | SHELF             | F LIFE:    | 108         | SERV.:         | 48      |
|                                 | SERIA                 | L NO:   | )       | (              |               |        | NOME              | NCLATURE:  | FIRE EXT CA | RT             |         |
|                                 | LOCAT                 | TION C  | DDE:    | 02             |               |        | MFG.              | DATE:      |             | 16/01/3        | 31      |
|                                 | LOCAT                 | TION:   | ŀ       | AFT SQUIB      |               |        | OPEN              | DATE:      |             | 18/03/3        | 30      |
|                                 | MAINT                 | r. org. | CODE: V | V5F            |               |        | INSTA             | LL DATE:   |             | 18/03/3        | 30      |
|                                 |                       |         |         |                |               |        | EXPIR             | E DATE:    |             | 22/03/3        | 31      |
|                                 |                       |         |         |                |               |        | EXTE              | NDED DATE: |             |                |         |
|                                 | 1                     |         |         |                |               |        | EXTE              | NDED MOS.: |             |                | 0       |
|                                 | FLEET                 | COMN    | IENTS:  |                |               |        |                   |            |             |                |         |
| NAV-JEA                         | REASO                 | DN:     | Ē       |                |               |        |                   |            |             |                |         |
| INDIAN HEAD                     | SLC A                 | UTHOR   | ITY:    |                |               |        |                   |            |             |                |         |
| Surface Warfare Center Division |                       |         | -       |                |               |        |                   |            |             |                |         |

- From "INSTALL" screen, click on "LOGBOOK"
   In pop-up, Click "OK"
  - to open logbook in Adobe

| pening 999999Logbo                                                                      | ok.pdf                                                 | $\times$ |
|-----------------------------------------------------------------------------------------|--------------------------------------------------------|----------|
| You have chosen to open:                                                                |                                                        |          |
| 🔁 999999Logbook.pdf                                                                     |                                                        |          |
| which is: Adobe Acrobat Document (56.7 KB)<br>from: https://cadpadstage.navair.navy.mil |                                                        |          |
| What should Firefox do with this file?                                                  |                                                        |          |
| • Open with                                                                             | Adobe Acrobat Reader DC (default) $\qquad \qquad \lor$ |          |
| ○ <u>S</u> ave File                                                                     |                                                        |          |
| Do this automatically for files like this from now on.                                  |                                                        |          |
|                                                                                         | OK Cancel                                              |          |
|                                                                                         | 2                                                      |          |

#### **Complete LOGBOOK**

🖺 🖶 🖂 Q 🕜 🕑 🚺 / 1 👂 🖉

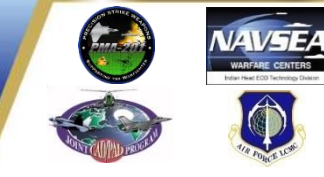

🗾 999999Logbook.pdf - Adobe Acrobat Reader DC

Tools Document

File Edit View Window Help TerraGo

Home

LogBook Page: 1 Printed On: 15 May 2018 INSTALLED EXPLOSIVE A1. TYPE AIRCRAFT A3. ASSEMBLY PART NUMBER A4. ASSEMBLY S/N A5, ORG, CODE A2 BU/SER KC-130J DEVICE RECORD 999999 W5F SERVICE LIFE ITEMS B1. B2. B3. B4. B5. B6. B7. MFG B8. C/O **B9. INSTL B10. EXPIRE** DODIC NOMENCLATURE / LOCATION PART NUMBER LOT NUMBER SERIAL ORG DATE DATE DATE DATE M178 FIRE EXT CART /FORWARD SQUIB 2518509 ZZZZZZZZZ-ZZZ D W5F 160131 180430 180430 220430 180330 220331 M178 FIRE EXT CART /AFT SQUIB 2518509 XXXXXXXXXX-XXX x W5F 160131 180330 M190 IMPULSE CART /RH INBD GUILLOTINE 1283661 z WN8 160131 180331 180331 190331 M190 IMPULSE CART /RH OUTBD GUILLOTINE 1283661 XXXXXXXXX-XXX WN8 160131 180330 180330 190331 A M190 IMPULSE CART /LH INBD GUILLOTINE 1283661 XXXXXXXXX-XXX в WN8 160131 180330 180330 190331 c M190 IMPULSE CART /LH OUTBD GUILLOTINE 1283661 XXXXXXXXX-XXX WN8 160131 180330 180330 190331 LOCAL USE:

\*\*\*A PDF of all installed DODICs will display\*\*\*

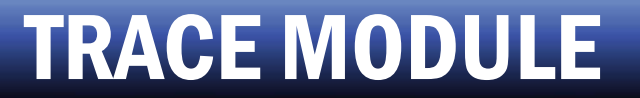

# QUESTIONS???